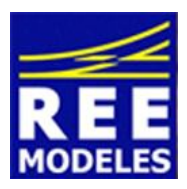

## FICHE N°7 - ICONE 030 TU - REE POUR CENTRALES DIGITALES DE TYPE ECOS METHODOLOGIE D'IMPORTATION DANS LA CENTRALE ECOS

Il est possible de mettre l'icone de votre 030 TU REE dans votre centrale Ecos, ainsi il sera plus facile de la reconnaitre lorsque vous l'aurez appelé sur le poste de commande.

## Pré-requis à l'installation de l'icone de votre 030 TU sur une Ecos

- En premier lieu il faut créer un compte sur le site d'Esu sur ce lien <u>https://www.esu.eu/en/myesu/login/?logintype=logout</u>
   Quoiqu'il en soit en tant que propriétaire d'une Ecos il est recommandé de l'enregistrer dans la base d'Esu, par la même vous créez un compte. Ensuite connectez-vous avec vos login et mot de passe.
- Vérifiez que votre centrale est bien au moins en version 3.30 si cela n'est pas le cas, voici un lien qui vous aidera pas à pas à mettre à jour votre Ecos (aidez vous aussi des deux paragraphes de connexion ci dessous). <u>http://www.espacerails.com/modelisme/article-74-mise-a-jour-de-l-ecos.html</u>
- Brancher un câble réseau à la sortie de votre Box et raccordez-le à la prise RJ 45 située à l'arrière de la centrale. Il est important de brancher ce câble avant de mettre en marche votre Ecos.
- Rendez-vous sur <u>http://www.espacerails.com/modelisme/article-48-telechargement-icones-ecos.html</u> Repérez l'icone de la 030 TU REE et faites un clic droit sur l'icone puis copiez l'image sur votre ordinateur (repérez bien le chemin ou vous l'avez stocké).
- Notez que pour une Ecos NB la procédure est la même. Une icone en NB est disponible sur **Espacerails.com**.

## Connexion de votre centrale :

- Après avoir allumé votre Ecos, cliquez en partie haute de l'écran sur l'icone représentant la centrale puis à gauche dans la barre verticale cliquez l'icone représentant un ordinateur, un PC et IP.
- Relevez alors l'adresse IP 192.168.x.xx (xxx vos propres chiffres) et copiez celle ci directement dans la barre de votre navigateur (et non pas de la barre Google). Tapez <u>directement</u> 192.168.x.xx c'est à dire la même adresse que vous aurez relevé sur votre centrale (vous ne tapez pas non plus http://)
- Vous arrivez alors à la page ci dessous, la connexion est établie avec votre Ecos.

| A 10.00 M                        |                         |                         | and the second second second second            |                |                             |
|----------------------------------|-------------------------|-------------------------|------------------------------------------------|----------------|-----------------------------|
|                                  | 168.0.67/en/index.shtml | 🔎 🗝 🖒 🦃 Intégrer ses pr | ropres icônes loc 🔣 ECoS                       | ×              | A ☆ 0                       |
| Fichier Edition Affichage        | Favoris Outils ?        |                         |                                                |                |                             |
| × Google - Rec                   |                         |                         | echercher 🔹 🛂 Partager 🛛 💩 Traduire 🝷 Autres 🍽 |                | 🗘 🌌 limtrain - 🔧            |
| 🏠 • 🔊 • 🖃 🖶 •                    | Page 🔻 Sécurité 👻 Outil | ls 🕶 🔞 🕶 🟒 🕓 🎇          |                                                |                |                             |
| ESU                              |                         | 3                       |                                                |                |                             |
| Start                            | Start                   |                         |                                                |                |                             |
| Objects                          | Your ECoS's current s   | ettings:                |                                                |                |                             |
| Loco images                      | Hardware version:       | 2.0.0                   |                                                |                |                             |
| Firmware upda e                  | Software version:       | 3.7.0                   |                                                |                |                             |
| Store configuration              | Serial:                 | 0x000805cf              |                                                |                |                             |
| Restore configuration            | MAC-Address:            | 00:14:94:02:8b:4f       |                                                |                |                             |
| Reset device to factory settings | IP-Source:              | static                  |                                                |                |                             |
| Restart device                   | IP-Address:             | 192.168.0.67            |                                                |                |                             |
| Reset access ode                 | Gateway:                | 0.0.0.0                 |                                                |                |                             |
| Show display in browse           | Netmask:                | 255.255.255.0           |                                                |                |                             |
|                                  | Device name:            | ECoS                    |                                                |                |                             |
|                                  | Logflie                 |                         |                                                |                |                             |
| ttp://192.168.0 67/en/page1b     | b.shtml                 |                         |                                                |                | € 125% ▼                    |
|                                  | i 🔟 😥 🧿                 | 🖪 🔼 🕅 🔛 📋               | 100 miles (1-4)                                | Sector Sectors | 🕄 📉 🦉 🦓 🐗 🚿 😋 🗿 🏲 🐑 🕪 11:25 |

1 Choisissez votre langue préférée (ici l'anglais) 2 Vérifiez que votre centrale dispose bien d'une version supérieure à la version 3.30

3 Cliquez alors sur Loco images.

Apres quelques secondes (laissez bien une dizaine de secondes, temps de réaction de la centrale), vous obtenez :

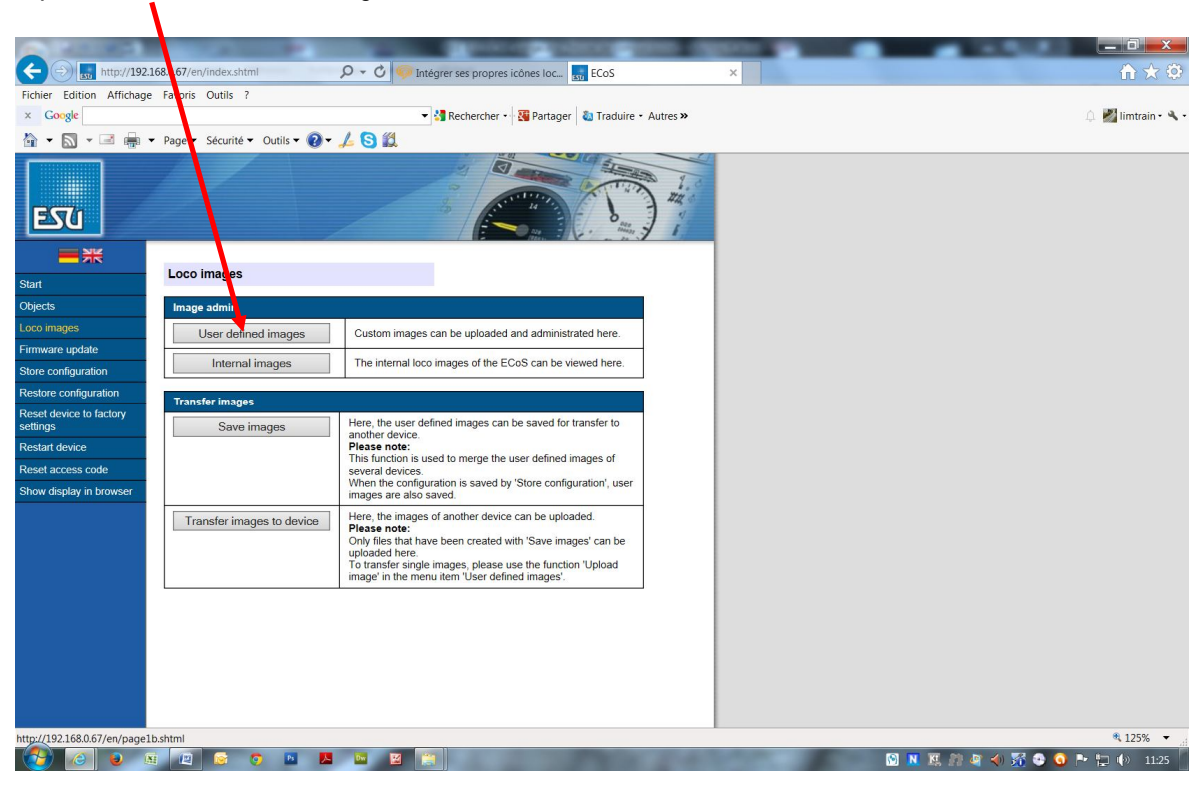

Cliquez sur : User Defined Images

Vous obtenez alors l'écran ci dessous. Descendez jusqu'à la première place disponible.

|                                                                                                    |              | 1            |                            |                                     |                    |        |                   |                         |
|----------------------------------------------------------------------------------------------------|--------------|--------------|----------------------------|-------------------------------------|--------------------|--------|-------------------|-------------------------|
| (→) sto http://192.1                                                                                                    | .68.0.67/en/ | index.shtml  | 0-0                        | Intégrer ses propres icônes loc     | CoS                | ×      | · N Sector or Sec | <b>↑</b> ★ ₽            |
| Fichier Edition Affichage                                                                                                    | Favoris      | Outils ?     |                            |                                     |                    |        |                   | <ul> <li>INFL</li></ul> |
|                                                                                                    |              |              |                            | • 🛐 kechercher • 🖓 Partager 🚳       | Traduire • Aures » |        |                   | 💷 🌌 limtrain • 🥆 •      |
|                                                                                                    | Page 🔻       | Securite 👻 C | iutils • 🕜 • 🛵 😏 🔛         |                                     |                    | A      |                   |                         |
| ESTO                                                                                                    |              |              |                            |                                     | The second second  |        |                   |                         |
|                                                                                                    | 39           | Diesel       | X 73500                    |                                     | ×                  |        |                   |                         |
| Objects                                                                                                    |              | 510001       |                            |                                     | ~                  |        |                   |                         |
| Loco images                                                                                                    | 40           | Diesel       | X 76500                    |                                     | ×                  |        |                   |                         |
| Firmware update                                                                                                    |              |              |                            | Bry announced a second of the prose |                    |        |                   |                         |
| Store configuration                                                                                                    | 41           | Misc.        | B 81500                    |                                     | 1                  |        |                   |                         |
| Restore configuration                                                                                                    | 42           |              |                            |                                     | <u>\$</u>          |        |                   |                         |
| Reset device to factory<br>settings                                                                                                    | 43           |              |                            |                                     | <u></u>            |        |                   |                         |
| Restart device                                                                                                    | 44           |              |                            |                                     | 8                  |        |                   |                         |
| Reset access code                                                                                                    |              |              |                            |                                     | ~                  |        |                   |                         |
| Show display in browser                                                                                                    | 45           |              |                            |                                     | <b>S</b>           |        |                   |                         |
|                                                                                                    | 46           |              |                            |                                     | <u>i</u>           |        |                   |                         |
|                                                                                                    | 47           |              |                            |                                     | <u>i</u>           |        |                   |                         |
|                                                                                                    | 48           |              |                            |                                     | 3                  |        |                   |                         |
|                                                                                                    | 49           |              |                            |                                     | <u>.</u>           |        |                   |                         |
|                                                                                                    |              |              | -                          |                                     |                    |        |                   |                         |
|                                                                                                    | [0-49]       | [50-99]      | Goto page wit<br>[100-149] | [150-199] [200-249]                 |                    |        |                   |                         |
| עיייז ערביינין ערביינין ערבייני<br>ערביינין ערביינין ערביינין ערביינין ערביינין ערביינין ערביינין ערביינין ערביינין ערביינין ערביינין ערביינין ער |              |              |                            |                                     |                    |        |                   |                         |
|                                                                                                    |              |              |                            |                                     |                    | /      |                   |                         |
| http://192.168.0.67/cgi-bin/us                                                                                                    | erimages.co  | i?lang=en&s  | tart=0&items=50&type=use   |                                     |                    |        |                   | € 125% -                |
|                                                                                                    |              | 6            | 💴 🔼 🔤 🔛                    |                                     | 10.24              | Sec. 3 | 🖸 🖪 K. 29 (       | 🔋 📣 🚮 😌 💽 🏲 拱 🌵 11:26 🎽 |

I

Entrez alors les données de votre 030 TU REE et allez chercher l'icone que vous avez stocké dans votre PC (voir plus haut)

| Control Product     Product Product     Product Product     Product Product     Product Product     Product Product     Product Product     Product Product     Product Product     Product Product     Product Product     Product Product        Product Product        Product Product </th <th>Enfin appuye</th> <th>ez sur le bouton Send.</th> <th></th>                                                                                                    | Enfin appuye                                                                                              | ez sur le bouton Send.                                                                                                    |                |
|----------------------------------------------------------------------------------------------------|----------------------------------------------------------------------------------------------------|----------------------------------------------------------------------------------------------------|----------------|
| Federa Edition Affeloage Parosis Outlis ?                                                                                                    | ← → <u>Lsp</u> http://192.16                                                                              | 88.067/en/index.shtml D - C - S - Ecos x                                                                                                    | . □ <u>×</u>   |
| Image:   Star   Orgense:   Inormage:   Promover update:   Starce configuration:   Reser device to factors:   Reser device to factors: | Fichier Edition Affichage<br>× Google                                                                     | Favoris Outilis ?         •         Page * Sécurité * Chris * @ * J/S gl.                                                                                                    | limtrain • 🔧 • |
| Loco images       Description       Disperitu 00980 USA         Firmware update       Store configuration         Restart configuration       Dissel         Rester configuration       Dissel         Rester configuration       C:USers/Eric/Desktop 030.bmp         Restart device       Misc.         Restart device       C:USers/Eric/Desktop 030.bmp         Restart device       Piese note:<br>Only uncompressed Windows-Bitmaps (bm) with 24bit colors are accepted.<br>The image size must be 100x40 pixes.<br>The grey background color has the value RGB(182,182,182).         Submit       Submit                                                                                                    | Start<br>Objects                                                                                          | Loco image u load                                                                                                    |                |
| settings<br>Restart device<br>Reset access code<br>Show display in browser<br>Show display in browser<br>Show display in browser<br>Submit<br>C:USers EnciDesktop 030.bmp Parcourtr<br>Plese note:<br>Obj uncompressed Windows-Bitmaps (bmp) with 24bit colors are accepted.<br>The grey background color has the value RGB(182,182,182).<br>Submit                                                                                                    | Loco images<br>Firmware update<br>Store configuration<br>Restore configuration<br>Reset device to factory | Description         Data full 6096 USA           Loco type         Steam           Diseal         Etectric           Officienc         Misc.                                                                                   |                |
|                                                                                                    | settings<br>Restart device<br>Reset access code<br>Show display in browser                                | File         Please note:<br>Only uncompressed Windows-Bitmaps ( bmp) with 24bit colors are accepted.<br>The image size must be 190x40 pixels.<br>The grey background color has the value RGB(182, 182, 182).           Submit |                |
|                                                                                                    |                                                                                                    |                                                                                                    |                |
|                                                                                                    |                                                                                                    |                                                                                                    |                |
| http://192.188.05//cgi-bin/uploadimage.cgi?id=42⟨=en&start=0&litems=50 👘 125% 🔹 👔 🚺 😥 😥 🙀 🖉 🌀 📭 🕎 😰 😭                                                                                                    | http://192.168.0.67/cgi-bin/uple                                                                          | oadimage.cgi?id=42⟨=en&start=0&litems=50                                                                                                    | 125% ▼ 11      |

Voici le résultat obtenu : L'icone de votre 030 TU REE est alors dans votre Ecos

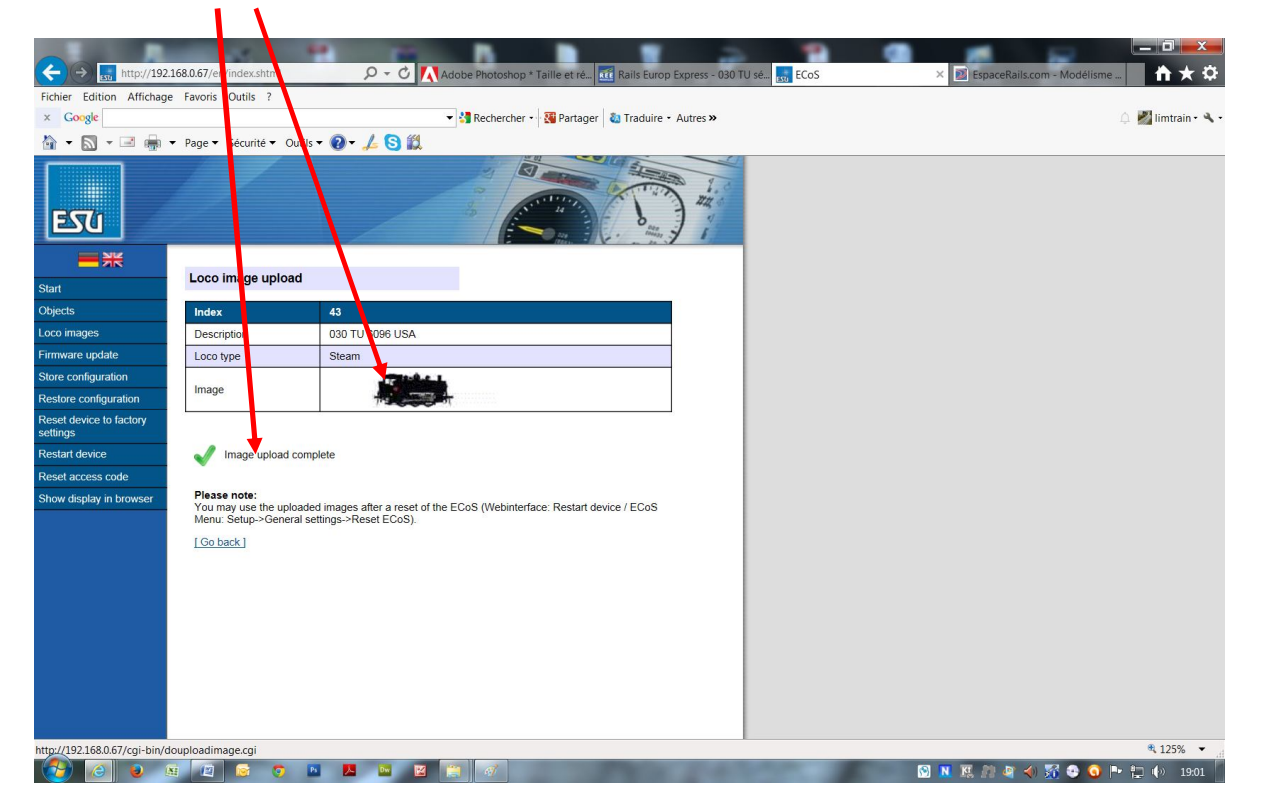

Il ne reste plus qu'à rebooter (redémarrer) votre centrale (voir ci-dessous) puis ensuite modifier ou créer votre 030 TU REE sur votre Ecos en allant chercher l'icone qui se trouve dans la base de l'Ecos (via le bouton image téléchargée et non pas image interne).

Pour rebooter votre centrale : Repérez Restart device

Actez le bouton ainsi que les autres messages qui suivront. Votre centrale va alors redémarrer et vous pourrez ainsi voir votre icone seion ce que nous avons écrit plus haut.

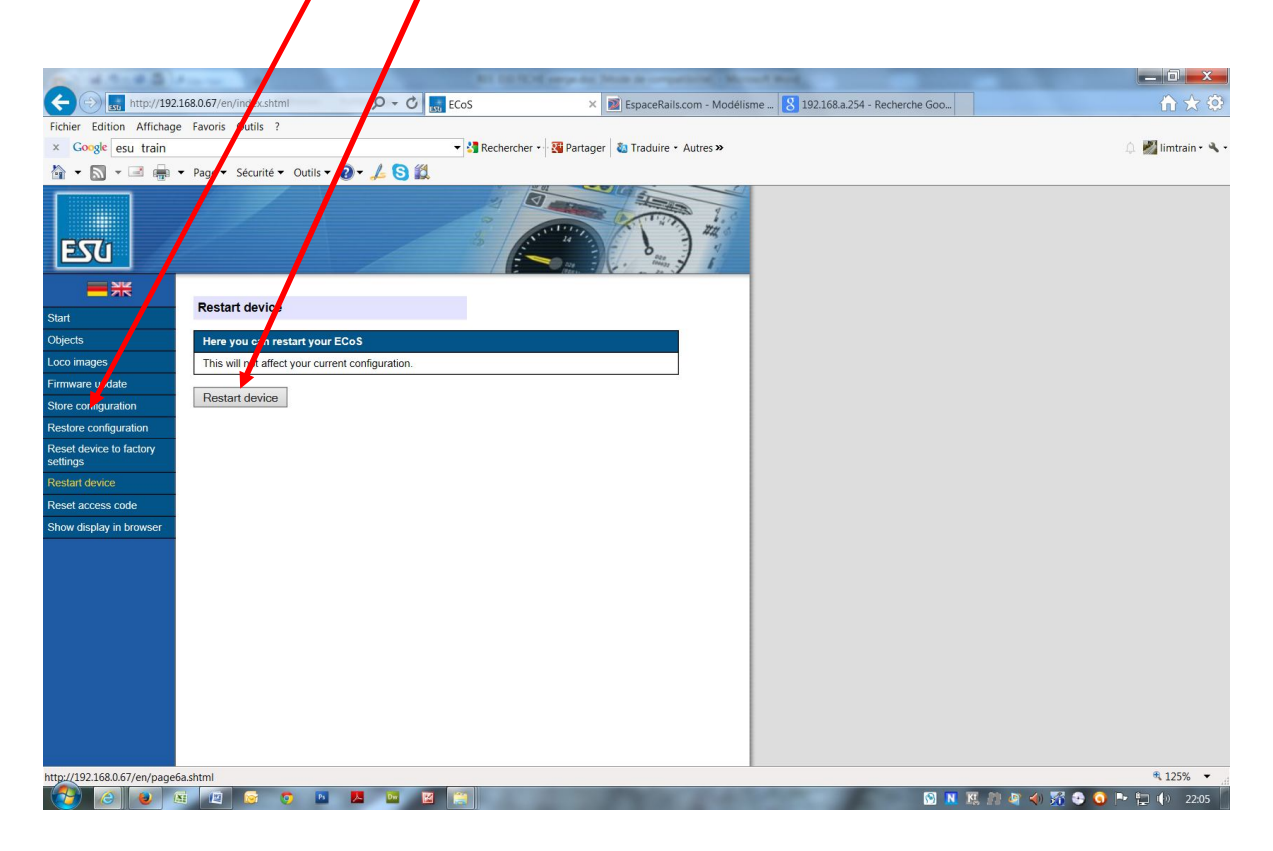

## L'icone couleur de la 030 TU REE :

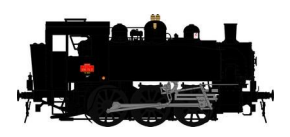

Attention l'icône ci-dessus ne peut en l'état être inséré sur votre Ecos celui-ci étant au bon format, à la bonne définition et enfin à la bonne extension de fichier.

Son téléchargement sur Espacerails.com permet comme nous vous l'avons indiqué plus haut d'obtenir l'icône réunissant tous les bons paramètres pour être parfaitement intégré dans l'Ecos.

Les icones des autres séries seront mis en place progressivement sur Espacerails.com, il en est de même pour l'icone Noir et Blanc.

Eric LIMOUSIN (Espacerails.com) pour REE MODELES Juillet 2014 - Version 1